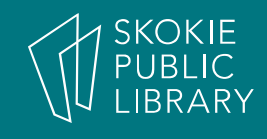

# **Excel Pivot Tables**

By Martha Nelson Digital Learning Specialist

# PivotTables summarize and analyze large amounts of data into summary reports.

| Ī        | A       | В              | C        | D         | E         |
|----------|---------|----------------|----------|-----------|-----------|
|          | Product | Price          | Qty Sold | Total     | Date      |
|          | 511115  | \$283          | 135      | \$38,205  | 1/3/2015  |
| 3        | 392219  | \$172          | 77       | \$13,244  | 1/3/2015  |
| 4        | 392219  | \$305          | 112      | \$34,160  | 1/3/2015  |
| 5        | 933592  | \$729          | 193      | \$140,697 | 1/3/2015  |
| 6        | 933592  | \$588          | 9        | \$5,292   | 1/27/2015 |
| 7        | 933592  | \$599          | 28       | \$16,772  | 1/27/2015 |
| 3        | 511115  | \$10           | 156      | \$1,560   | 1/27/2015 |
| 9        | 833987  | \$54           | 42       | \$2,268   | 1/30/2015 |
| 10       | 392219  | \$527          | 124      | \$65,348  | 1/30/2015 |
| 11       | 933592  | \$224          | 186      | \$41,664  | 1/30/2015 |
| 2        | 392219  | \$776          | 142      | \$110,192 | 2/6/2015  |
| 3        | 933592  | \$69           | 49       | \$3,381   | 2/6/2015  |
| .4       | 392219  | \$381          | 32       | \$12,192  | 2/6/2015  |
| 5        | 231771  | \$75           | 25       | \$1,875   | 2/6/2015  |
| 16       | 933592  | \$035          | 120      | \$76,200  | 2/6/2015  |
| 7        | 392219  | \$332          | 96       | \$31,872  | 2/13/2015 |
| 18       | 022502  | 8911           | 100      | \$08,220  | 2/13/2015 |
| 20<br>19 | 202210  | \$041<br>\$616 | 100      | \$100,400 | 2/13/2015 |
| 21       | 511115  | \$724          | 142      | \$104.982 | 2/13/2015 |
| 22       | 033502  | \$783          | 43       | \$33,669  | 2/26/2015 |
| 23       | 231771  | \$438          | 125      | \$54 750  | 2/26/2015 |
| 24       | 392219  | \$283          | 106      | \$29,998  | 2/26/2015 |
| 25       | 511115  | \$52           | 82       | \$4 264   | 2/26/2015 |
| 6        | 392219  | \$114          | 198      | \$22,572  | 3/20/2015 |
| 7        | 511115  | \$425          | 80       | \$34,000  | 3/20/2015 |
| 28       | 833987  | \$794          | 150      | \$119,100 | 3/20/2015 |
| 29       | 833987  | \$140          | 113      | \$15,820  | 3/20/2015 |

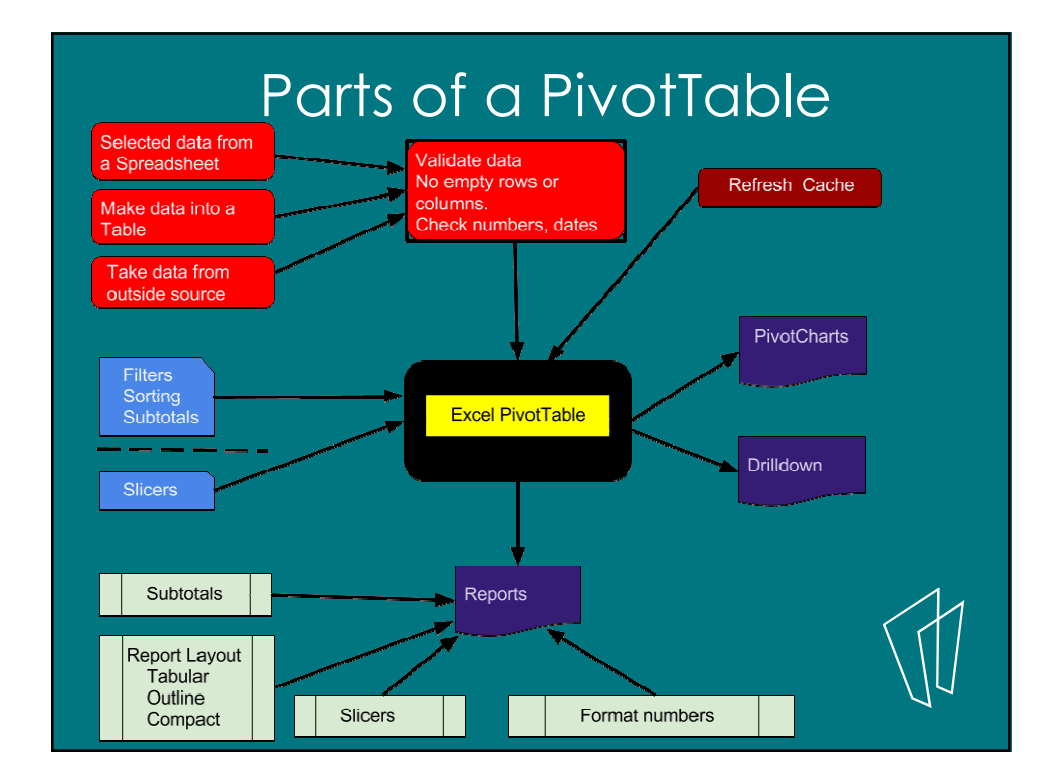

# 1 A Let's create our first Pivot table. 1. Open file "Pivot Table Class" 2. Click on Sales tab 3. Select a cell. 4. Insert tab > Pivot Table (most left side) 5. Click "OK" on pop-up window 6. Automatically directed to new sheet, with Pivot Table controls.

| Fi    | le Home                             | Insert     | Page Lavout      | Formulas           | Data Review           | View Po           | wer Pivot     | Q Tell n   |            | Ma               | rtha Nels | ion Q.S          | hare |
|-------|-------------------------------------|------------|------------------|--------------------|-----------------------|-------------------|---------------|------------|------------|------------------|-----------|------------------|------|
| Pivot | Table Recomme<br>PivotTab<br>Tables | nded Table | Illustrations    | Add-<br>ins * Char | ended<br>ts<br>Charts | PivotChar         | t 3D<br>Map * | Sparklines | Filters Hy | perlink<br>Links | A<br>Text | Ω<br>Symbols     | ~    |
| B6    |                                     | × v        | f <sub>×</sub> 5 | 88                 |                       |                   |               |            |            |                  |           |                  | ~    |
|       | A                                   | В          | с                | D                  | E                     | F                 | G             | н          | I          |                  | J         | к                |      |
| 1     | Product                             | Price      | Qty Sold         | Total              | Date                  |                   |               |            |            | _                |           |                  |      |
| 2     | 511115                              | \$283      | 135              | \$38,205           | 1/3/2015              | 1                 |               |            |            |                  |           |                  |      |
| 3     | 392219                              | \$172      | 77               | \$13,244           | 1/3/2015              | $\langle \rangle$ |               |            |            |                  |           |                  |      |
| 4     | 392219                              | \$305      | 112              | \$34,160           | 1/3/2015              |                   |               |            |            |                  |           |                  |      |
| 5     | 933592                              | \$729      | 193              | \$140,697          | 1/3/2015              |                   |               |            |            |                  |           |                  |      |
| 6     | 933592                              | \$588      | 9                | \$5,292            | 1/27/2015             | Click             | anv           | where      | insi       | de 1             | the       |                  |      |
| 7     | 933592                              | \$599      | 28               | \$16,772           | 1/27/2015             | Line              | uny .         |            |            |                  | uic       |                  |      |
| 8     | 511115                              | \$10       | 156              | \$1,560            | 1/27/2015             | data              |               |            |            |                  |           |                  | _    |
| 9     | 833987                              | \$54       | 42               | \$2,268            | 1/30/2015             |                   |               |            |            |                  |           |                  | - 1  |
| 10    | 392219                              | \$527      | 124              | \$65,348           | 1/30/2015             |                   |               |            |            |                  |           |                  | _    |
| 11    | 933592                              | \$224      | 186              | \$41,664           | 1/30/2015             | Inser             | t > T         | ables      | > Pi       | voť              | Fab       | le               | - 1  |
| 12    | 392219                              | \$776      | 142              | \$110,192          | 2/6/2015              |                   |               |            |            |                  |           |                  | -    |
| 13    | 933592                              | \$69       | 49               | \$3,381            | 2/6/2015              |                   |               |            |            |                  |           |                  |      |
| 14    | 392219                              | \$381      | 32               | \$12,192           | 2/6/2015              |                   |               |            |            |                  |           |                  |      |
|       | ► Sa                                | ales Sales | Answer           | Validate Val       | idate see typo        | Sł (+)            | +             |            |            |                  |           |                  | Þ    |
| Reac  | iv                                  |            |                  |                    |                       |                   |               |            | in m       | -                | 1         | +                | 00%  |
| uu    | .,                                  |            |                  |                    |                       |                   |               |            |            |                  | -         |                  |      |
|       |                                     | (          | Cre              | eate               | YOU                   | r fir             | st t          | ab         | le         |                  |           | $\left( \right)$ |      |

# The Create PivotTable Dialog box.

The address of the data we just selected appears here. Most frequently we put the new PivotTable on an new worksheet. Click OK

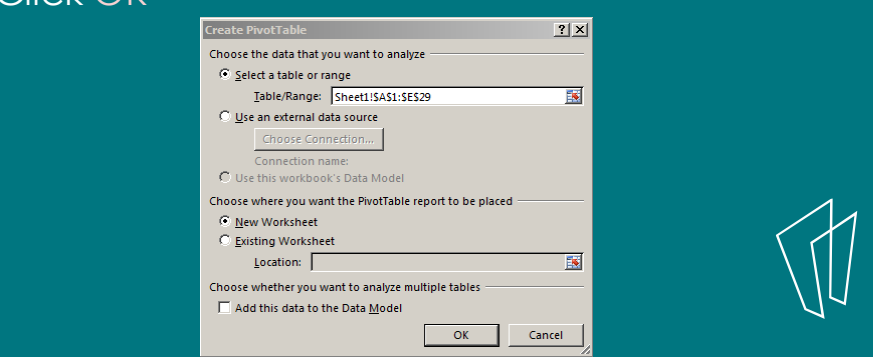

3

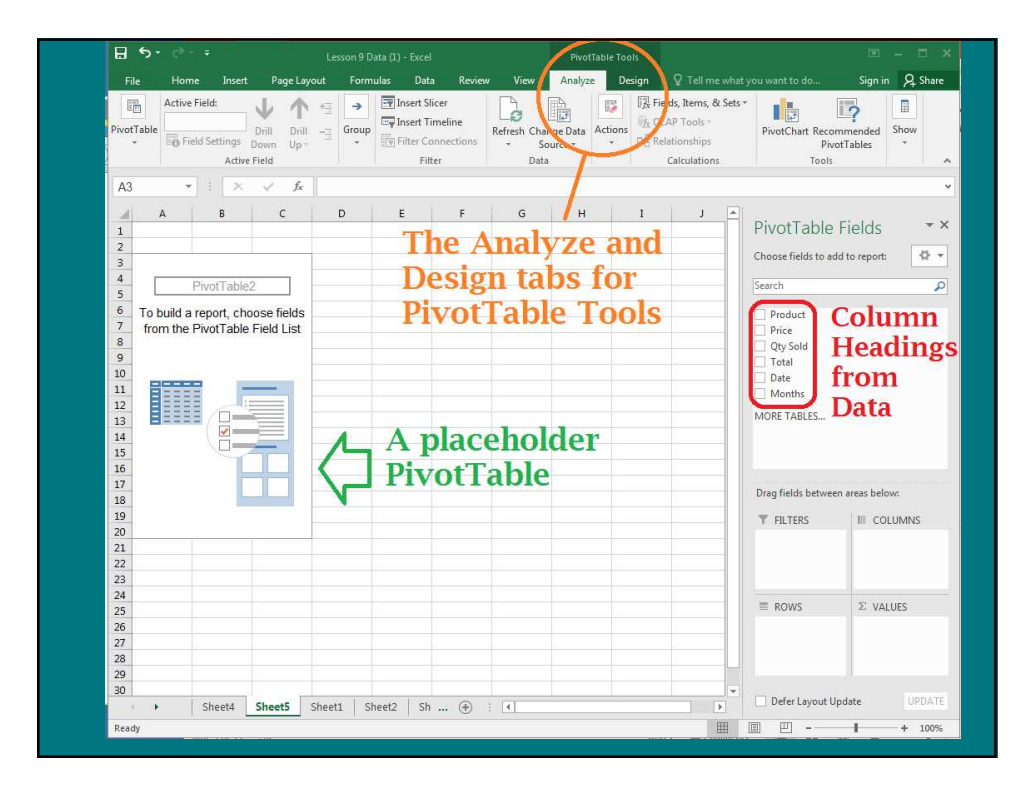

# 1b) Let's create our second PivotTable, using a Table.

- 1. Click on Make a Table tab
- 2. Select columns A E.
- 3. Insert > Table
- 4. Click "OK" on pop-up window
- 5. Automatically directed to Table Tools
- 6. Insert > PivotTable Click "OK" on pop-up window
- 7. Automatically directed to new sheet, with PivotTable controls.

| Home Insert Page Laye                                   |                                                                                                    |                                                                                                    |                                                                                 | Formulas Data Review View Power Pivot 💡                                                                                                    |                                                                                                    |                                                    |                                         |                               | Tell me Martha Nelson & Share |          |        |         |    |
|---------------------------------------------------------|----------------------------------------------------------------------------------------------------|----------------------------------------------------------------------------------------------------|---------------------------------------------------------------------------------|----------------------------------------------------------------------------------------------------|----------------------------------------------------------------------------------------------------|----------------------------------------------------|-----------------------------------------|-------------------------------|-------------------------------|----------|--------|---------|----|
| 1                                                       | [mm] [mm]                                                                                                    | CHORCH                                                                                                 | 6                                                                               |                                                                                                    | 11 - 12 - 13                                                                                                    |                                                    | ollo                                    | tes                           |                               | (AA)     |        | 0       |    |
|                                                         | 2 2                                                                                                    |                                                                                                    |                                                                                 | •                                                                                                    | W - dt - its                                                                                                    |                                                    |                                         |                               |                               | C.S.     | -      | 22      |    |
| Piv                                                     | otTable Recommer                                                                                                    | ided Table                                                                                             | Illustrations A                                                                 | dd- Recommen                                                                                                    | ded D - Lo - Sk                                                                                                    | PivotChart                                         | 3D                                      | Sparklines                    | Filters                       | Hyperlin | k Text | Symbols |    |
|                                                         | Tabler                                                                                                    |                                                                                                    |                                                                                 | Chans                                                                                                    | Charts                                                                                                    |                                                    | Tours                                   |                               |                               | Links    |        |         |    |
|                                                         | inductor.                                                                                                    |                                                                                                    |                                                                                 |                                                                                                    |                                                                                                    |                                                    |                                         |                               |                               | all find |        |         |    |
| A                                                       | *                                                                                                    | XV                                                                                                    | f <sub>x</sub> Pr                                                               | oduct                                                                                                    |                                                                                                    |                                                    |                                         |                               |                               |          |        |         | Y  |
|                                                         | A                                                                                                    | в                                                                                                    | C                                                                               | D                                                                                                    | E                                                                                                    | F                                                  | G                                       | н                             |                               | r 1      |        | K       | 1P |
| 1                                                       | Product                                                                                                    | Price                                                                                                  | Qty Sold                                                                        | Total                                                                                                    | Date                                                                                                    | -                                                  |                                         |                               |                               |          |        |         | 7  |
| 2                                                       | 511115                                                                                                    | \$283                                                                                                  | 135                                                                             | \$38,205                                                                                                    | 1/3/2015                                                                                                    | Create Tab                                         | le                                      |                               | ? ×                           |          |        |         |    |
|                                                         |                                                                                                    |                                                                                                    |                                                                                 |                                                                                                    |                                                                                                    |                                                    |                                         |                               |                               |          |        |         |    |
| 3                                                       | 392219                                                                                                    | \$172                                                                                                  | 77                                                                              | \$13,244                                                                                                    | 1/3/2015                                                                                                    | Where is th                                        | e data for y                            | our table?                    |                               |          |        |         |    |
| 3 4                                                     | 392219<br>392219                                                                                                    | \$172<br>\$305                                                                                         | 77<br>112                                                                       | \$13,244<br>\$34,160                                                                                                    | 1/3/2015<br>1/3/2015                                                                                                    | Where is the                                       | e data for j<br>E                       | our table?                    |                               |          |        |         |    |
| 3<br>4<br>5                                             | 392219<br>392219<br>933592                                                                                           | \$172<br>\$305<br>\$729                                                                                | 77<br>112<br>193                                                                | \$13,244<br>\$34,160<br>\$140,697                                                                                                    | 1/3/2015<br>1/3/2015<br>1/3/2015                                                                                           | Where is th                                        | e data for j<br>E                       | rour table?                   |                               |          |        |         |    |
| 3<br>4<br>5<br>6                                        | 392219<br>392219<br>933592<br>933592                                                                                 | \$172<br>\$305<br>\$729<br>\$588                                                                       | 77<br>112<br>193<br>9                                                           | \$13,244<br>\$34,160<br>\$140,697<br>\$5,292                                                                                               | 1/3/2015<br>1/3/2015<br>1/3/2015<br>1/27/2015                                                                              | Where is th<br>SA:SI                               | e data for <u>)</u><br>E<br>table has h | rour table?<br>eaders         |                               |          |        |         |    |
| 3<br>4<br>5<br>6<br>7                                   | 392219<br>392219<br>933592<br>933592<br>933592                                                                       | \$172<br>\$305<br>\$729<br>\$588<br>\$599                                                              | 77<br>112<br>193<br>9<br>28                                                     | \$13,244<br>\$34,160<br>\$140,697<br>\$5,292<br>\$16,772                                                                                   | 1/3/2015<br>1/3/2015<br>1/3/2015<br>1/27/2015<br>1/27/2015                                                                 | Where is th<br>SA:SI<br>₩ My                       | e data for j<br>E<br>table has h        | rour table?<br>readers        |                               |          |        |         |    |
| 3<br>4<br>5<br>6<br>7<br>8                              | 392219<br>392219<br>933592<br>933592<br>933592<br>511115                                                             | \$172<br>\$305<br>\$729<br>\$588<br>\$599<br>\$10                                                      | 77<br>112<br>193<br>9<br>28<br>156                                              | \$13,244<br>\$34,160<br>\$140,697<br>\$5,292<br>\$16,772<br>\$1,560                                                                        | 1/3/2015<br>1/3/2015<br>1/3/2015<br>1/27/2015<br>1/27/2015<br>1/27/2015                                                    | Where is th<br>SA:SI<br>₩ My 1                     | e data for j<br>E<br>table has h<br>OK  | rour table?<br>readers        | cel                           |          |        |         |    |
| 3<br>4<br>5<br>6<br>7<br>8<br>9                         | 392219<br>392219<br>933592<br>933592<br>933592<br>511115<br>833987                                                   | \$172<br>\$305<br>\$729<br>\$588<br>\$599<br>\$10<br>\$54                                              | 77<br>112<br>193<br>9<br>28<br>156<br>42                                        | \$13,244<br>\$34,160<br>\$140,697<br>\$5,292<br>\$16,772<br>\$1,560<br>\$2,268                                                             | 1/3/2015<br>1/3/2015<br>1/3/2015<br>1/27/2015<br>1/27/2015<br>1/27/2015<br>1/27/2015<br>1/30/2015                          | Where is th<br>=SA:SI<br>I™ My f                   | e data for j<br>E<br>table has h<br>OK  | rour table?<br>readers        | cel                           |          |        |         |    |
| 3<br>4<br>5<br>6<br>7<br>8<br>9<br>10                   | 392219<br>392219<br>933592<br>933592<br>933592<br>511115<br>833987<br>392219                                         | \$172<br>\$305<br>\$729<br>\$588<br>\$599<br>\$10<br>\$54<br>\$527                                     | 77<br>112<br>193<br>9<br>28<br>156<br>42<br>124                                 | \$13,244<br>\$34,160<br>\$140,697<br>\$5,292<br>\$16,772<br>\$1,560<br>\$2,268<br>\$66,348                                                 | 1/3/2015<br>1/3/2015<br>1/3/2015<br>1/27/2015<br>1/27/2015<br>1/27/2015<br>1/30/2015<br>1/30/2015                          | Where is th<br>SA:SI<br>W My 1<br>[                | e data for j<br>E<br>table has h<br>OK  | rour table?<br>leaders<br>Can |                               |          |        |         |    |
| 3<br>4<br>5<br>6<br>7<br>8<br>9<br>10<br>11             | 392219<br>392219<br>933592<br>933592<br>933592<br>511115<br>833987<br>392219<br>933592<br>200310                     | \$172<br>\$305<br>\$729<br>\$588<br>\$599<br>\$10<br>\$54<br>\$527<br>\$224                            | 77<br>112<br>193<br>9<br>28<br>156<br>42<br>124<br>186<br>186                   | \$13,244<br>\$34,160<br>\$140,697<br>\$5,292<br>\$16,772<br>\$1,560<br>\$2,268<br>\$65,348<br>\$41,664                                     | 1/3/2015<br>1/3/2015<br>1/3/2015<br>1/27/2015<br>1/27/2015<br>1/27/2015<br>1/30/2015<br>1/30/2015<br>1/30/2015<br>2/9/2015 | Where is th<br>SA:SI<br>₩y<br>(                    | e data for j<br>E<br>table has h<br>OK  | rour table?                   | cel                           |          |        |         |    |
| 3<br>4<br>5<br>6<br>7<br>8<br>9<br>10<br>11<br>12       | 392219<br>392219<br>933592<br>933592<br>933592<br>511115<br>833987<br>392219<br>933592<br>392219<br>933592           | \$172<br>\$305<br>\$729<br>\$588<br>\$599<br>\$10<br>\$54<br>\$527<br>\$224<br>\$776<br>\$224<br>\$776 | 77<br>112<br>193<br>9<br>28<br>156<br>42<br>124<br>186<br>142                   | \$13,244<br>\$34,160<br>\$140,697<br>\$5,292<br>\$16,772<br>\$1,560<br>\$2,268<br>\$65,348<br>\$41,664<br>\$110,192<br>\$2,261             | 1/3/2015<br>1/3/2015<br>1/3/2015<br>1/27/2015<br>1/27/2015<br>1/27/2015<br>1/30/2015<br>1/30/2015<br>2/6/2015<br>2/6/2015  | <u>Where is th</u><br>=SA:SI<br>☞ <u>My</u> 1<br>[ | e data for j<br>E<br>table has h<br>OK  | rour table?<br>readers        | cel                           |          |        |         |    |
| 3<br>4<br>5<br>6<br>7<br>8<br>9<br>10<br>11<br>12<br>13 | 392219<br>392219<br>933592<br>933592<br>933592<br>511115<br>833987<br>392219<br>933592<br>392219<br>933592<br>392219 | \$172<br>\$305<br>\$729<br>\$588<br>\$599<br>\$10<br>\$54<br>\$527<br>\$224<br>\$776<br>\$69<br>\$381  | 77<br>112<br>193<br>9<br>28<br>156<br>42<br>124<br>186<br>142<br>142<br>9<br>32 | \$13,244<br>\$34,160<br>\$140,697<br>\$5,292<br>\$16,772<br>\$1,560<br>\$2,268<br>\$65,348<br>\$41,664<br>\$110,192<br>\$3,381<br>\$12,192 | 1/3/2015<br>1/3/2015<br>1/3/2015<br>1/27/2015<br>1/27/2015<br>1/30/2015<br>1/30/2015<br>2/6/2015<br>2/6/2015               | Where is th<br>=SA:SI<br>☞ My 1<br>[               | e data for y<br>E<br>table has h<br>OK  | rour table?<br>leaders        | cel                           |          |        |         |    |

Make data into a Table. Then create a PivotTable. You don't need to "Refresh" data when it is updated.

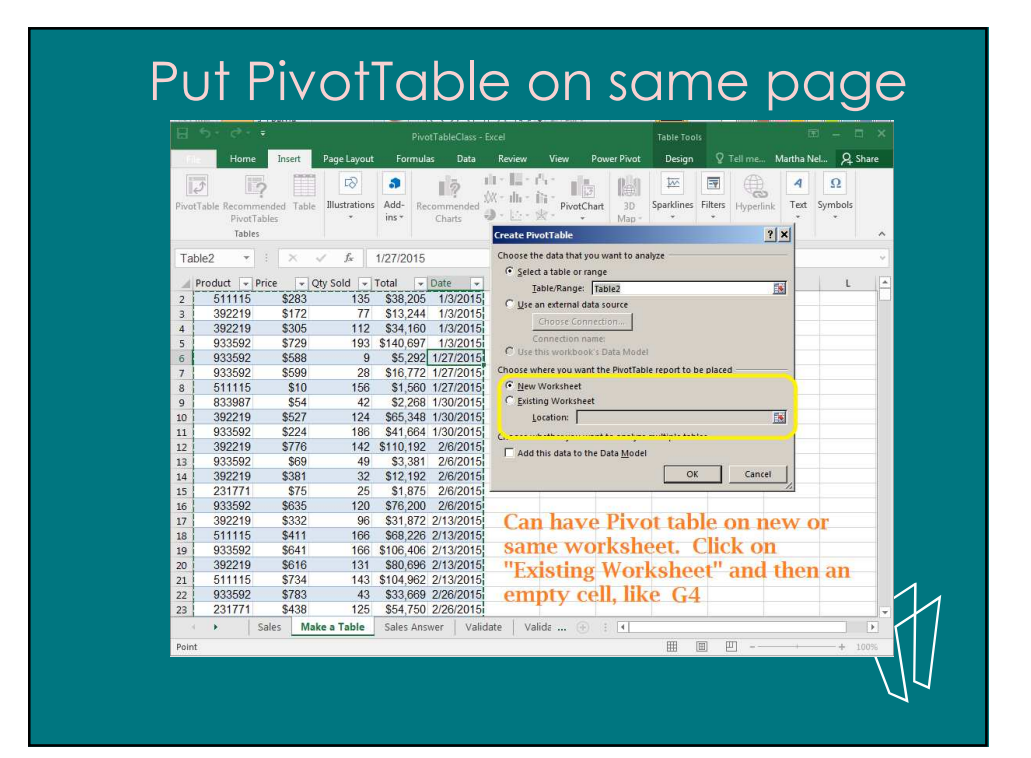

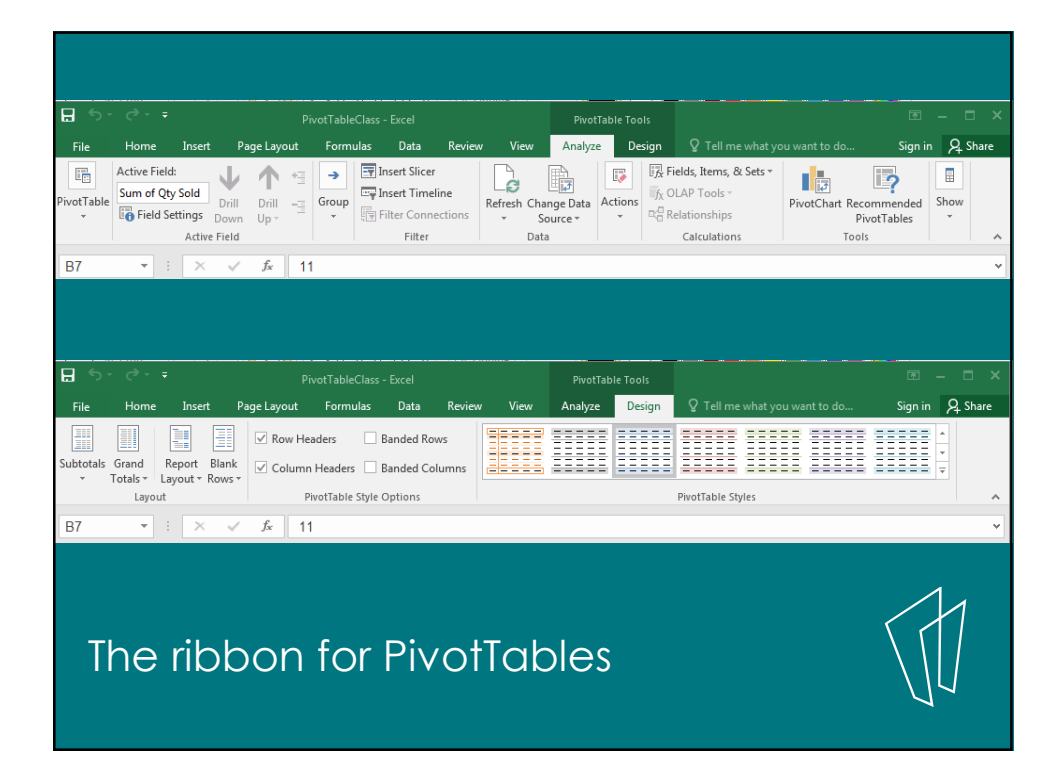

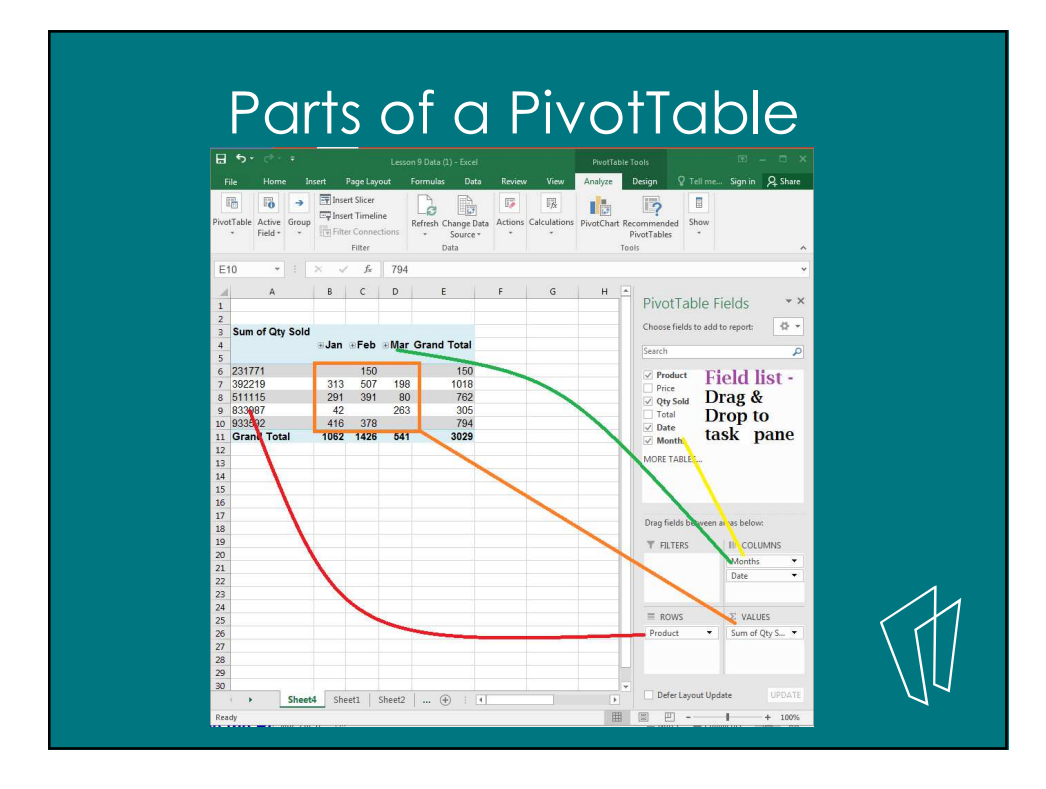

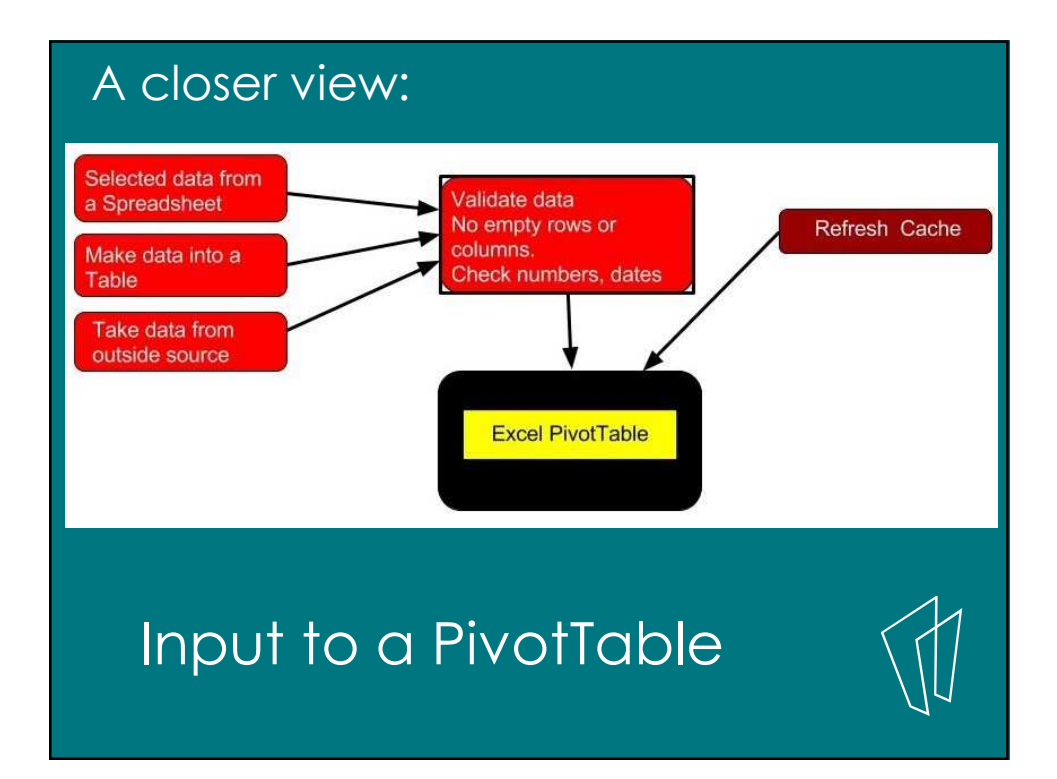

# <section-header><list-item><list-item><list-item><code-block></code>

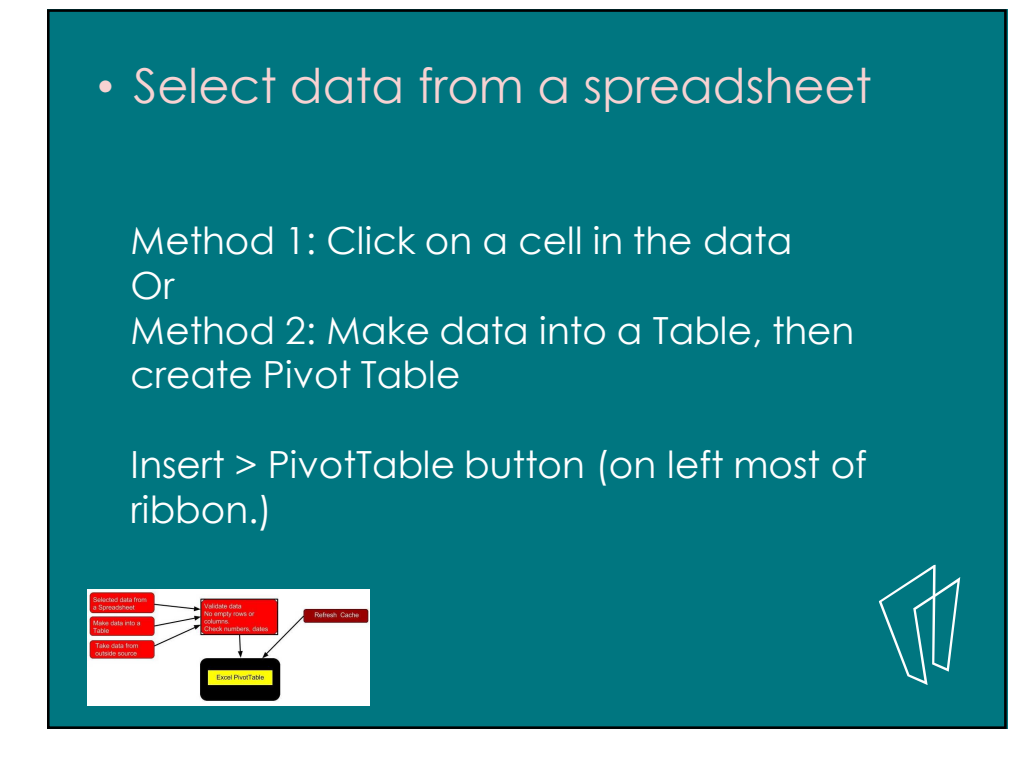

When you create a PivotTable, a copy of the data is stored in a pivot cache. Any changes to the data won't show up in the report until you refresh the cache.

To refresh the data:

- Right-click the pivot table and click Refresh Data. Or
- Go to the PivotTable Tools Analyze tab, and click the Refresh button in the Data section.

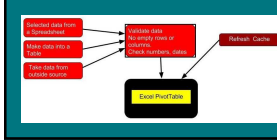

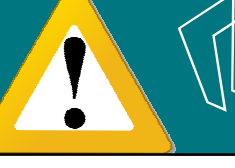

The data needs to be clean. Any blank rows, blank columns, or text in a number field will give unpredictable results.

Ex: Summing a number field with blanks becomes a Count.

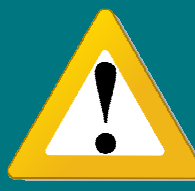

Use Conditional formatting on number fields to search for invalid data.

# Find invalid numbers1. Select a column or range of cells.2. Home > Conditional Formatting

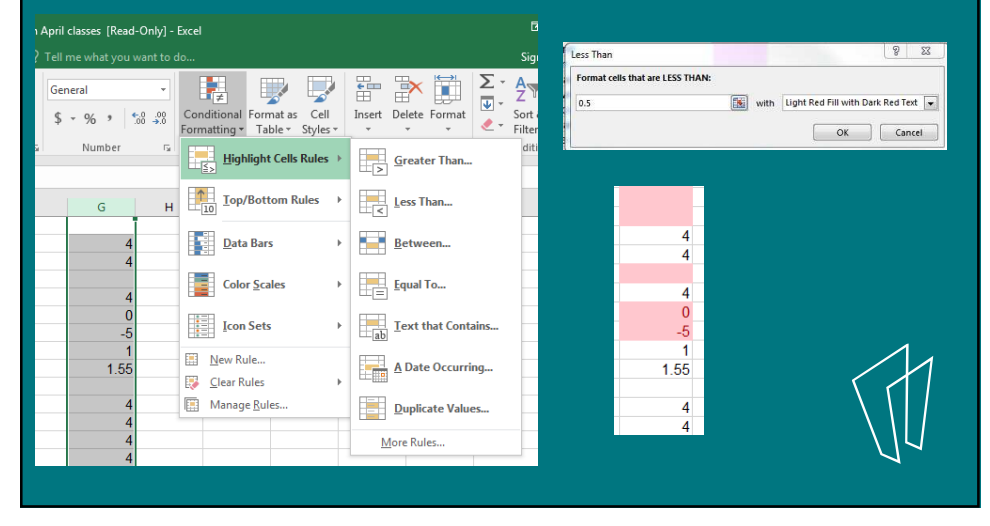

## The data :

- Must have Column Headings in the first row.
- Must have tabular layout no blank rows or columns.
- No repeating columns of data

Normalized data

|    | А       | В     | с        | D         | E         |
|----|---------|-------|----------|-----------|-----------|
| 1  | Product | Price | Qty Sold | Total     | Date      |
| 2  | 511115  | \$283 | 135      | \$38,205  | 1/3/2015  |
| 3  | 392219  | \$172 | 77       | \$13,244  | 1/3/2015  |
| 4  | 392219  | \$305 | 112      | \$34,160  | 1/3/2015  |
| 5  | 933592  | \$729 | 193      | \$140,697 | 1/3/2015  |
| 6  | 933592  | \$588 | 9        | \$5,292   | 1/27/2015 |
| 7  | 933592  | \$599 | 28       | \$16,772  | 1/27/2015 |
| 8  | 511115  | \$10  | 156      | \$1,560   | 1/27/2015 |
| 9  | 833987  | \$54  | 42       | \$2,268   | 1/30/2015 |
| 10 | 392219  | \$527 | 124      | \$65,348  | 1/30/2015 |
| 11 | 933592  | \$224 | 186      | \$41,664  | 1/30/2015 |
| 12 | 392219  | \$776 | 142      | \$110,192 | 2/6/2015  |
| 13 | 933592  | \$69  | 49       | \$3,381   | 2/6/2015  |
| 14 | 392219  | \$381 | 32       | \$12,192  | 2/6/2015  |
| 15 | 231771  | \$75  | 25       | \$1,875   | 2/6/2015  |
| 16 | 933592  | \$635 | 120      | \$76,200  | 2/6/2015  |
| 17 | 392219  | \$332 | 96       | \$31,872  | 2/13/2015 |
| 18 | 511115  | \$411 | 166      | \$68,226  | 2/13/2015 |
| 19 | 933592  | \$641 | 166      | \$106,406 | 2/13/2015 |
| 20 | 392219  | \$616 | 131      | \$80,696  | 2/13/2015 |

Discuss why this is a good source of data for a PivotTable

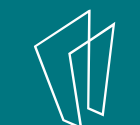

| lanuary  | North<br>33.073 | 2 Par E   | Equipment              |          |          |          |          |          |          |  |
|----------|-----------------|-----------|------------------------|----------|----------|----------|----------|----------|----------|--|
| Cobrugey | 35,075          | 3 Midwes  | t Chicago              | 13       | 2 106    | 2 571    | 90       |          |          |  |
| rebruary | 53,660          | 5         | Omaha                  | 33       | 2 543    | 372      | 424      |          |          |  |
| March    | 90,258          | 6 North   | Dakotas                | 13       | 0 136    | 106      | 90       |          | /        |  |
| April    | 13,250          | 7         | Great Lakes            | 48       | 8 445    | 4,140    | 517      |          |          |  |
| May      | 100,197         | ° Com     | mercial Ann            | liances  |          |          |          |          |          |  |
| January  | 29 104          | 10 Midwes | t Chicago              | 78       | 0 76     | 851      | 76       |          |          |  |
| Sandary  | 23,104          | 11        | Kansas City            | 3,35     | 2 76     | 8,442    | 2,831    |          |          |  |
| February | 31,574          | 12        | Omaha                  | 22       | 8 17,628 | 76       | 304      |          |          |  |
| March    | 79,427          | 13 North  | Dakotas<br>Great Lakes | 99       | 0 76     | 2,608    | 76       |          |          |  |
| April    | 11,660          | 15        | Creat Earco            | 55       |          | 11,400   |          |          |          |  |
| May      | 88,173          | 16 Cond   | ession Equ             | ipment   |          |          |          |          |          |  |
| Innum    | 25.000          | 17 Midwes | t Chicago              | 80       | 8 0      | 3,912    | 0        |          |          |  |
| January  | 35,880          | 18        | Kansas City            | 82       | 4 1,761  | 11,181   | 1,616    |          |          |  |
| February | 25,612          | 20 North  | Dakotas                |          | 0 0      | 5,463    | 2,370    |          |          |  |
| March    | 27,785          | 21        | Great Lakes            | 75       | 1 808    | 13,814   | 1,632    |          |          |  |
| April    | 69,896          | Las.      |                        |          |          |          |          |          |          |  |
| May      | 10,261          |           |                        |          |          |          |          |          |          |  |
|          |                 | 6         | В                      | С        | D        | E        | F        | G        | н        |  |
|          |                 | 2 N       | orth MODEL             | JANUARY  | FEBRUARY | MARCH    | APRIL    | MAY      | JUNE     |  |
|          |                 | 3         | 4054T                  | \$2,789  | \$2,454  | \$2,160  | \$1,901  | \$1,673  | \$1,472  |  |
|          |                 | 4         | 4500C                  | \$32,605 | \$28,692 | \$25,249 | \$22,219 | \$19,553 | \$17,207 |  |
|          |                 | 5         | 3002P                  | \$52,437 | \$46,145 | \$40,607 | \$35,734 | \$31,446 | \$27,673 |  |
|          |                 | 6         | 2500P                  | \$17,391 | \$15,304 | \$13,468 | \$11,851 | \$10,429 | \$9,178  |  |
|          |                 | 7         | 4055T                  | \$2,468  | \$2,172  | \$1,911  | \$1,682  | \$1,480  | \$1,302  |  |
|          |                 | 1000      | 20020                  | \$375    | \$330    | \$290    | \$256    | \$225    | \$198    |  |

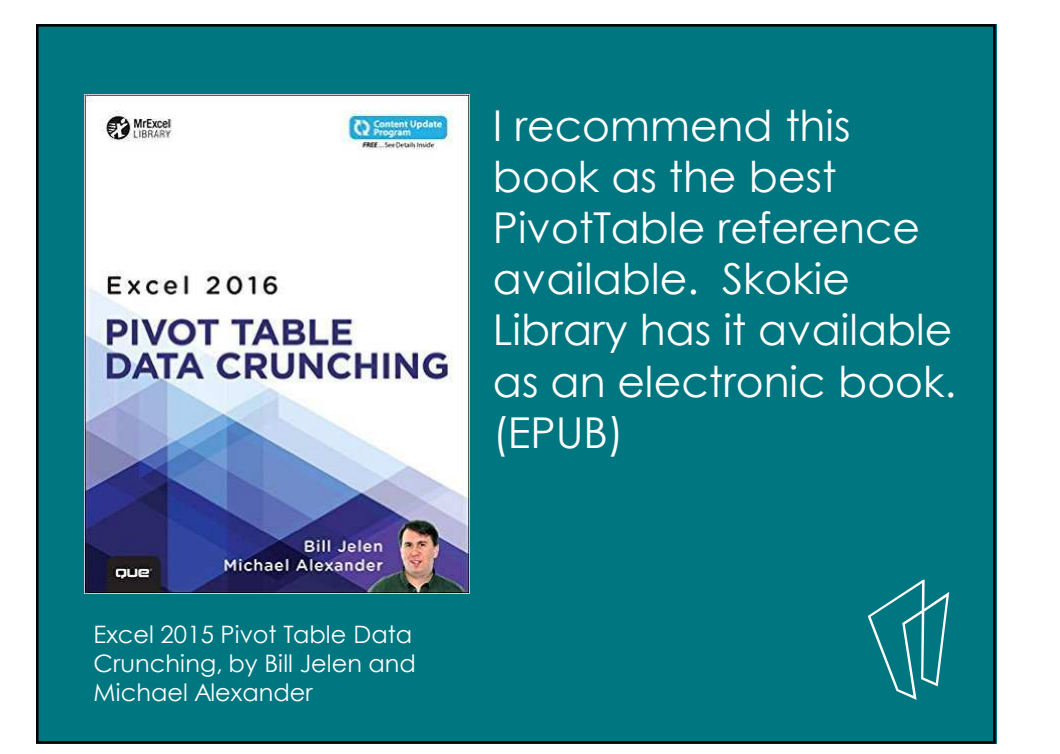

### More Excel classes:

- Charts and Graphs
- Formulas and Functions
- Making a Budget using Excel

## Thank You

Want a copy of this presentation? Visit www.skokielibrary.info/handouts where this presentation will be available for four weeks.

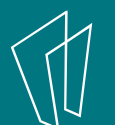

# 2) What is a PivotTable? And how to get good data to create one.

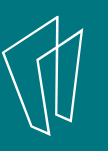